## Online Information/Verification via Skyward Family Access 2017-2018 Cameron School District

In order to access Cameron School District's Online Information/Verification module, you will need to know your *Skyward Family Access Login including your Skyward User Name and Password*.

If you do not know your Skyward Family Access Login, please contact your student's school office.

## Steps for On Line Information/Verification via Skyward Family Access

- Log into your Skyward Family Access Account by going to the school districts website: <u>www.cameron.k12.wi.us</u>. Hover over Families and click on Skyward. Enter your user name and password.
- 2) Prior to starting the On-Line Information Verification be sure to click on the HEALTH INFO TAB from the menu at the left-hand side of the screen. Review the current health conditions for your child so that you are able to make any corrections or updates in Step 1f of the On-Line Information Verification.

| Home<br>2017-2018<br>Family<br>Information<br>Verification | <b>Review current Health Conditions</b> before starting<br>the Family Information Verification. Corrections or<br>updates to health conditions can be made in <b>Step 1-f</b><br>of the Information Verification |                       |        |        |           |             |             |
|------------------------------------------------------------|----------------------------------------------------------------------------------------------------|-----------------------|--------|--------|-----------|-------------|-------------|
| Online Forms                                               |                                                                                                    |                       |        |        |           |             |             |
| Calendar                                                   |                                                                                                    | ~                     |        |        |           |             |             |
| Attendance                                                 | Health Information (                                                                                                    | ≝ ∨                   |        |        |           |             |             |
| Student Info                                               | Display Options                                                                                                    | Health Conditions     | Sabaal | Status | Treatment | Examined Dy | Deferred Du |
| Food Service                                               | There are currently no H                                                                                                    | lealth Conditions for | School | status | Treatment | Examined by | Releffed by |
| Schedule                                                   |                                                                                                    |                       |        |        |           |             |             |
| Activities                                                 |                                                                                                    |                       |        |        |           |             |             |
| DISTRICT<br>REPORT<br>CARDS                                |                                                                                                    |                       |        |        |           |             |             |
| Health Info <                                              |                                                                                                    |                       |        |        |           |             |             |
| Login History                                              |                                                                                                    |                       |        |        |           |             |             |

3) Once logged in, verify that you have the correct student you wish to update. Use the drop down next to the student name to view all students. Next, click on the box that reads 2017-2018 Family Information/Verification:

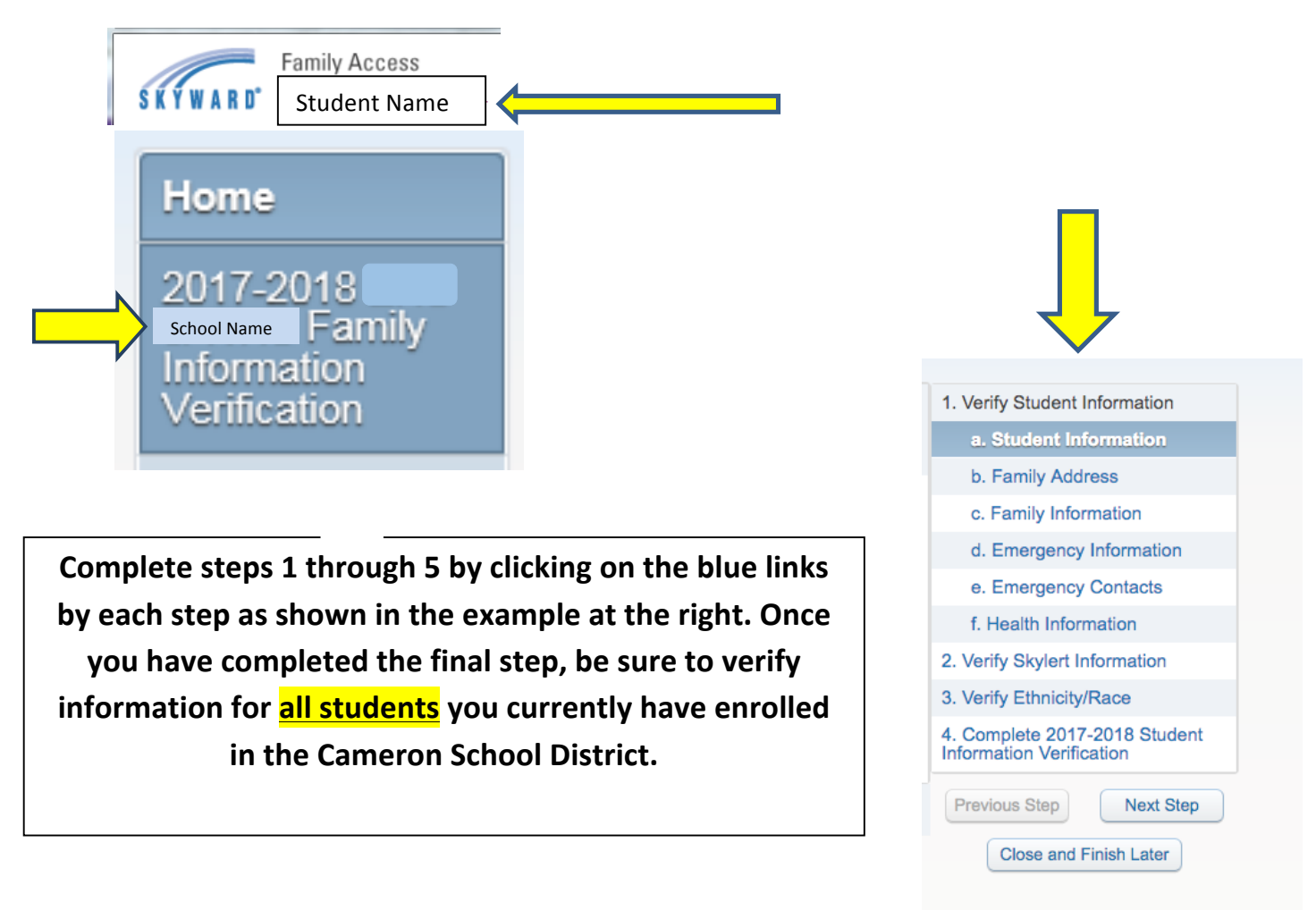